Інструкцыя па хуткім усталяванні

# Пачатак працы

Калі ласка, прачытайце Інструкцыю па бяспецы прылады, перш чым прыступаць да працы. Потым прачытайце Інструкцыю па хуткім усталяванні, каб правільна наладзіць і ўсталяваць прыладу. Інструкцыі па карыстанні для гэтых мадэляў даступныя па адрасе <u>http://solutions.brother.com/manuals</u>.

| 🛕 ПАПЯРЭДЖАННЕ    | <u>Знак ПАПЯРЭДЖАННЕ</u> пазначае патэнцыйна небяспечную сітуацыю, якая, калі яе не прадухіліць, здатная прывесці да смерці або сур'ёзных пашкоджанняў.                               |
|-------------------|----------------------------------------------------------------------------------------------------|
| 🛕 АСЦЯРОЖНА       | Знак АСЦЯРОЖНА пазначае патэнцыйна небяспечную сітуацыю, якая, калі яе не прадухіліць, здатная прывесці да нязначных пашкоджанняў ці пашкоджанняў ступені.                            |
| ВАЖНАЯ ІНФАРМАЦЫЯ | Знак ВАЖНАЯ ІНФАРМАЦЫЯ пазначае патэнцыйна небяспечную<br>сітуацыю, якая, калі яе не прадухіліць, здатная прывесці да нанясення<br>шкоды маёмасці або страты функцыянальнасці вырабу. |
| ЗАЎВАГА           | Знак <u>ЗАЎВАГА</u> абумоўлівае асяроддзе эксплуатацыі, умовы<br>ўсталявання ці спецыяльныя ўмовы прымянення.                                                                         |

### ЗАЎВАГА

- На большасці ілюстрацый у Інструкцыі па хуткім усталяванні адлюстраваная мадэль DCP-T700W.
- Калі ў вашым камп'ютары няма дыскавода, на дыску з пастаўкі адсутнічаюць драйверы для аперацыйнай сістэмы вашага камп'ютара, або вы хочаце спампаваць інструкцыі ці праграмы, наведайце старонку, прысвечаную вашай мадэлі, па адрасе <u>http://support.brother.com</u>.

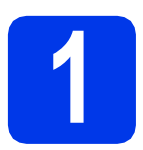

### Распакоўка прылады

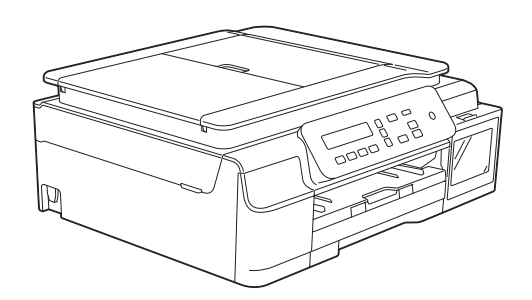

### 🛕 ПАПЯРЭДЖАННЕ

Для ўпакоўкі прылады ўжытыя пластыкавыя пакеты. Каб пазбегнуць небяспекі ўдушэння, трымайце пластыкавыя пакеты ў месцы, недаступным для немаўлят і дзяцей. Пластыкавыя пакеты — не цацкі.

Здыміце ахоўную стужку і плёнку з прылады, а таксама з LCD-дысплея і накрыўкі ёмістасці для чарніла.

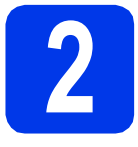

# Падлучыце шнур сілкавання

# 🚹 ПАПЯРЭДЖАННЕ

Прылада павінна быць абсталявана заземленай вілкай.

### ЗАЎВАГА

НЕ падлучайце пакуль кабель USB (калі ўжываеце яго).

Падлучыце шнур сілкавання.

# ЗАЎВАГА

- Папераджальны святлодыёдны індыкатар на кантрольнай панэлі працягне гарэць да запаўнення ёмістасцяў для чарніла.
- Каб падоўжыць тэрмін службы друкавальнай галоўкі, забяспечыць максімальную эканомію чарніла і захаваць якасць друку, не рэкамендуецца часта адлучаць прыладу ад разеткі і (або) пакідаць яе адлучанай на працяглы перыяд часу. Кожны раз, калі вы падлучаеце прыладу, яна аўтаматычна ачышчае друкавальную галоўку, што вядзе да марнавання чарнілаў.

Рэкамендуецца ўжываць кнопку 🕐 для выключэння сілкавання прылады. Пры

выкарыстанні кнопкі 🕐 на прыладу падаецца мінімальнае сілкаванне, у выніку чаго чыстка друкавальнай галоўкі

праводзіцца перыядычна, але радзей.

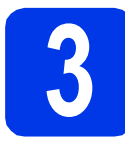

# Напаўненне ёмістасцяў чарнілам

# \Lambda АСЦЯРОЖНА

Калі чарніла патрапіць у вочы, трэба неадкладна прамыць іх вадой і пры неабходнасці звярнуцца да доктара.

### ВАЖНАЯ ІНФАРМАЦЫЯ

НЕ скаланайце бутэлькі з чарнілам. Калі чарніла патрапіць на скуру ці на вопратку, неадкладна змыйце яго з мылам ці мыйным сродкам.

### ЗАЎВАГА

b

У першую чаргу неабходна ўжыць стартавыя бутэлькі з чарнілам, якія ўваходзілі ў камплект.

- Пераканайцеся, што сілкаванне ўключана.
  - Адкрыйце накрыўку ёмістасці для чарніла **①**.

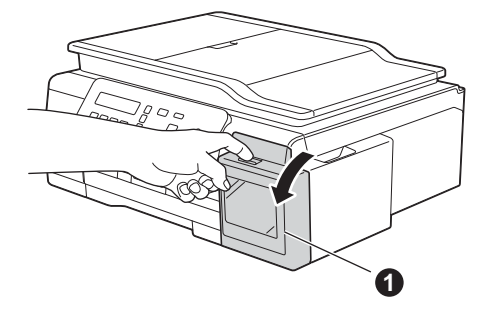

С Падыміце каўпачок ёмістасці для чарніла колеру, які выбраны для запаўнення.

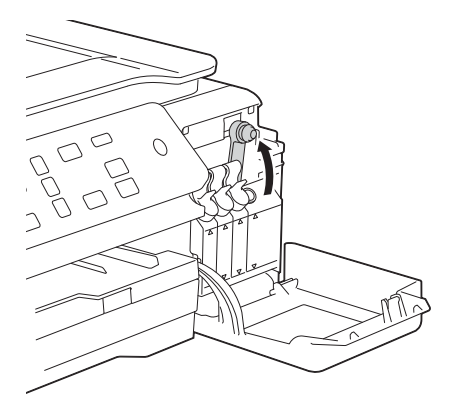

### ЗАЎВАГА

Не датыкайцеся да чарніла, калі будзеце браць каўпачок ёмістасці для чарніла.

- С Распакуйце бутэльку з чарнілам.
- Здыміце каўпачок з бутэлькі з чарнілам, здыміце плёнку з бутэлькі з чарнілам, потым закрыйце каўпачок.

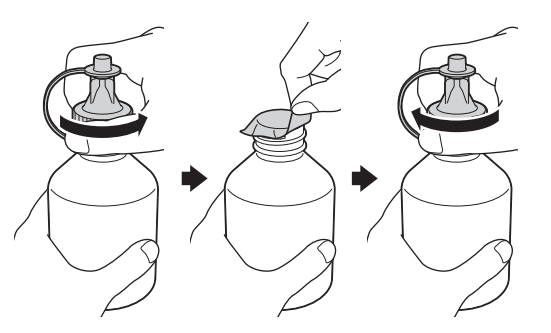

### ВАЖНАЯ ІНФАРМАЦЫЯ

f

Шчыльна закрыйце каўпачок бутэлькі з чарнілам. Інакш чарніла можа працячы.

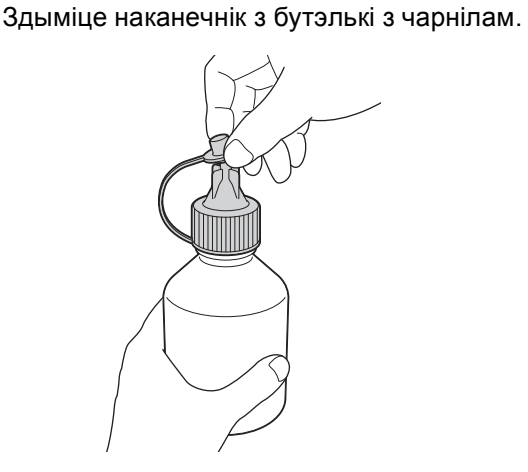

9 Пераканайцеся, што колер каўпачка ёмістасці супадае з колерам чарніла, якое неабходна наліць.

Надзейна ўстаўце носік бутэлькі з чарнілам, каб пазбегнуць разлівання чарніла.

Напаўняйце ёмістасць для чарніла, далікатна сціскаючы бутэльку пасярэдзіне, як паказана на малюнку.

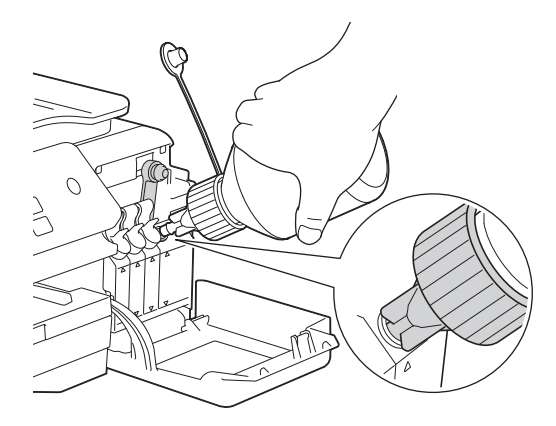

### ЗАЎВАГА

- Асцерагайцеся разлівання чарніла падчас напаўнення ёмістасці для чарніла.
- Цалкам выліце чарніла ў ёмістасць для чарніла.
- Накіруйце носік уверх, каб чарніла не разлілося, потым дастаньце носік з ёмістасці для чарніла.

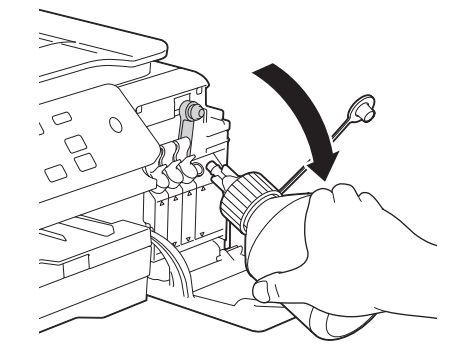

- i
- Штурхніце ўніз каўпачок ёмістасці для чарніла, каб шчыльна закрыць яе.

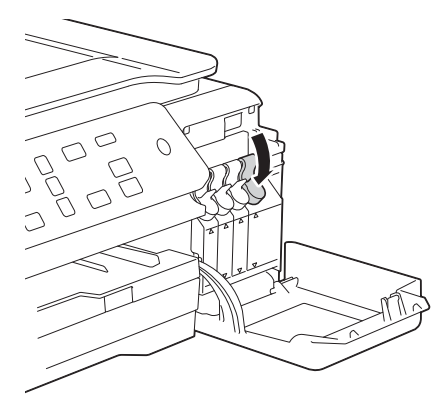

- Ī Паўтарыце крокі з с па і для трох астатніх ёмістасцяў для чарніла.
- k Закрыйце накрыўку ёмістасці для чарніла.

### ВАЖНАЯ ІНФАРМАЦЫЯ

НЕ нахіляйце прыладу пасля напаўнення ёмістасцяў для чарніла. Гэтыя дзеянні могуць прывесці да разлівання чарніла і ўнутранага пашкоджання прылады.

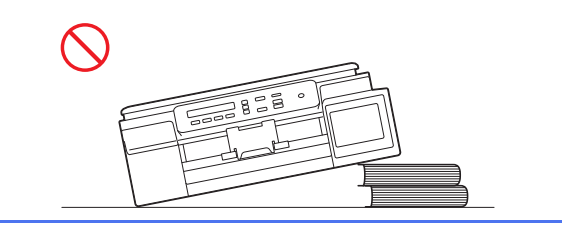

# ЗАЎВАГА

Прылада пачне падрыхтоўку чарнільных трубак да друку. Гэты працэс зойме прыблізна сем хвілін. Не выключайце прыладу. Падчас чакання рэкамендуецца выканаць наступны крок.

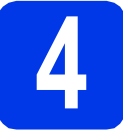

a

b

С

# Загрузіце звычайную паперу фармату А4

Цалкам выцягніце латок для паперы з прылады.

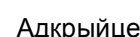

- Адкрыйце накрыўку выходнага латка.
- Асцярожна націсніце на абмежавальнікі шырыні паперы 🌒 і зрушце іх, потым націсніце на абмежавальнікі даўжыні паперы 2 і зрушце, каб дапасаваць да фармату паперы.

Пераканайцеся, што трохкутныя адзнакі 🚯 на абмежавальніках шырыні паперы 1 і абмежавальніках даўжыні паперы 📀 супадаюць з адзнакамі для фармату паперы, які вы ўжываеце.

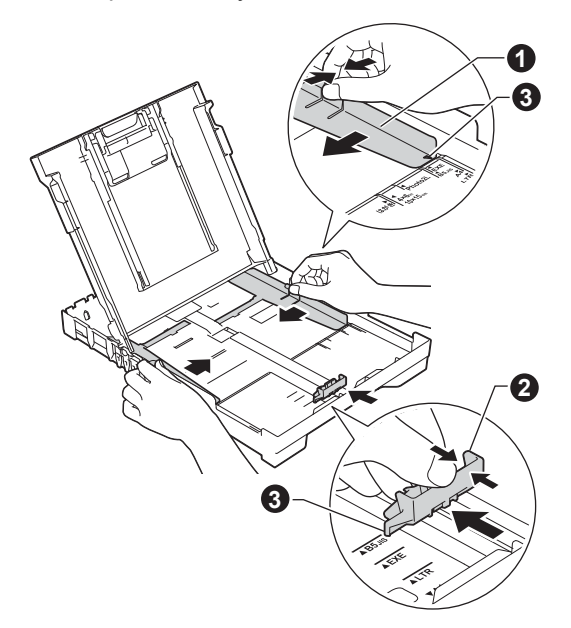

Каб пазбегнуць заціскання паперы і памылак пры падачы, "распушыце" стос паперы.

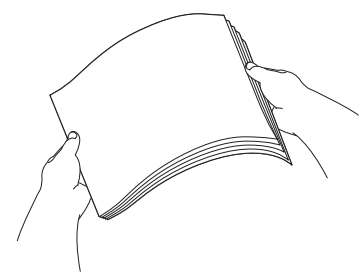

### ЗАЎВАГА

d

Заўсёды пераконвайцеся, што папера не загарнулася і не ўтварыліся складкі.

Акуратна пакладзіце паперу ў латок для паперы бокам для друку ўніз і верхняй часткай ліста наперад. Пераканайцеся, што папера ў латку ляжыць роўна.

### ВАЖНАЯ ІНФАРМАЦЫЯ

Не заштурхоўвайце паперу занадта далёка, яна можа загнуцца ў дальняй частцы латка, што выкліча праблемы з падачай.

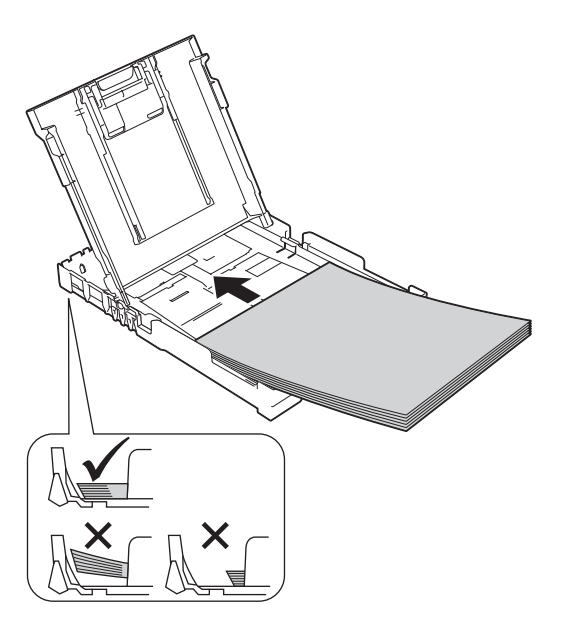

- Акуратна дапасуйце абмежавальнікі шырыні паперы да фармату паперы абедзвюма рукамі. Пераканайцеся, што абмежавальнікі шырыні паперы датыкаюцца да краёў паперы.
- 9 Закрыйце накрыўку выходнага латка для паперы.
- Павольна ўстаўце латок для паперы да канца ў прыладу.
- Прытрымліваючы латок для паперы на месцы, выцягніце апорную панэль для паперы да шчаўчка, а потым раскрыйце адкідную апору для паперы.

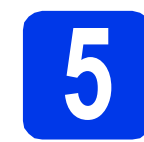

# Праверка якасці друку

Пасля заканчэння працэсу падрыхтоўкі на LCD-дысплеі з'явіцца наступнае паведамленне:

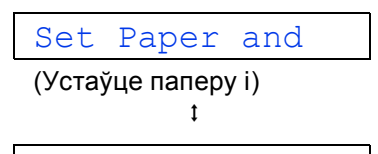

### Press Start

(Націсніце Пуск)

Націсніце Цвет Старт (Пачаць каляровы друк).

- Праверце якасць чатырох колеравых блокаў на лісце паперы. (чорны/жоўты/блакіт/пурпуровы)
- С Калі ўсе лініі выразныя і добра бачныя, націсніце ▲ (Yes (Так)), каб завяршыць праверку якасці друку і перайсці да наступнага кроку.

Калі некаторыя лініі адсутнічаюць, націсніце ▼ (№ (Не)) і выканайце інструкцыі на LCDдысплеі.

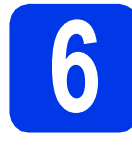

# Настройка даты і часу

Настройка даты і часу дазваляюць прыладзе праводзіць рэгулярную чыстку друкавальнай галоўкі і забяспечваць аптымальную якасць друку.

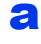

Калі на LCD-дысплеі з'явіцца гэты надпіс, націсніце **ОК**.

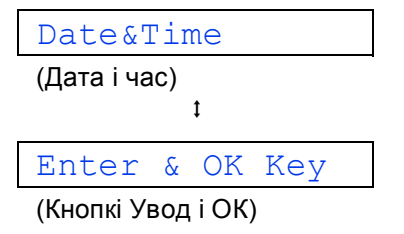

Націсніце ▲ ці ▼ для ўводу дзвюх апошніх лічбаў года, потым націсніце ОК.

С Паўтарыце дзеянні для месяца, дня, потым гадзін і хвілін у 24-гадзінным фармаце.

### ЗАЎВАГА

Пры неабходнасці можна змяніць дату і час. Каб атрымаць больш падрабязную інфармацыю, глядзіце ➤> Basic User's Guide (Інструкцыю карыстальніка па базавых функцыях): Setting the date and time (Настройка даты і часу)

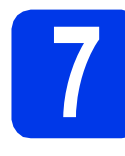

### Паведамленне аб усталяванні бесправадной сеткі (DCP-T500W/T700W) (пры неабходнасці)

Setup Wi-Fi? (Усталяваць Wi-Fi?) з'яўляецца на LCD-дысплеі.

Для ўсталявання бесправадной сеткі з дапамогай мабільнай прылады, звярніцеся да **а**.

Для карыстальнікаў Windows<sup>®</sup> і Macintosh: звярніцеся да  ${\bf b}$ .

- Націсніце ▲, каб выбраць Yes (Так). Звярніцеся да кроку 10 на стар. 13, каб працягнуць усталяванне бесправадной сеткі.
- Націсніце ▼, каб выбраць № (Не). Інструкцыі па наладцы бесправадной сеткі для карыстальнікаў Windows<sup>®</sup> і Macintosh будуць разгледжаныя пазней, пачынаючы са стар. 13.

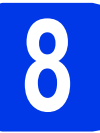

### Выберыце мову (калі патрэбна)

- Ә Націсніце Меню.
- Націсніце ▲ ці ▼, каб выбраць 0.Initial
   Setup (Зыходныя параметры).
   Націсніце ОК.
- С Націсніце ▲ ці ▼, каб выбраць 0.Local Language (Мясцовая мова). Націсніце ОК.
- Націсніце ▲ ці ▼, каб выбраць мову.
   Націсніце ОК.
- **е** Націсніце **Стоп/Выход** (Стоп/Выхад).

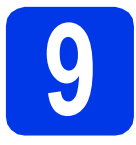

# Выбар тыпу падлучэння

Дадзеныя інструкцыі па ўсталяванні прызначаныя для Windows<sup>®</sup> XP Home, XP Professional, XP Professional x64 Edition, Windows Vista<sup>®</sup>, Windows<sup>®</sup> 7, Windows<sup>®</sup> 8, Windows<sup>®</sup> 8.1 і Mac OS X v10.7.5, 10.8.x, 10.9.x.

### ЗАЎВАГА

Калі ў вашым камп'ютары няма дыскавода, на дыску з пастаўкі адсутнічаюць драйверы для аперацыйнай сістэмы вашага камп'ютара, або вы хочаце спампаваць інструкцыі ці праграмы, наведайце старонку, прысвечаную вашай мадэлі, па адрасе <u>http://support.brother.com</u>. Некаторыя віды праграмнага забеспячэння, запісаныя на кампакт-дыск, могуць не быць даступнымі для спампоўвання.

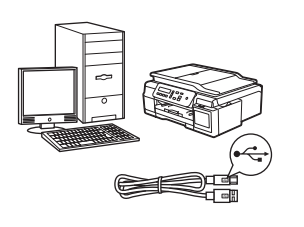

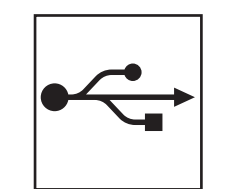

# Для кабелю USB-інтэрфейсу

Windows<sup>®</sup> глядзіце стар. 8 Macintosh глядзіце стар. 11

# Для бесправадной сеткі (DCP-T500W/T700W)

. Windows<sup>®</sup> i Macintosh глядзіце стар. 13

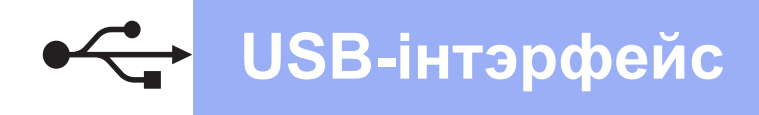

# Для карыстальнікаў USB-інтэрфейса Windows<sup>®</sup>

(Windows<sup>®</sup> XP Home/XP Professional/Windows Vista<sup>®</sup>/Windows<sup>®</sup> 7/Windows<sup>®</sup> 8/Windows<sup>®</sup> 8.1)

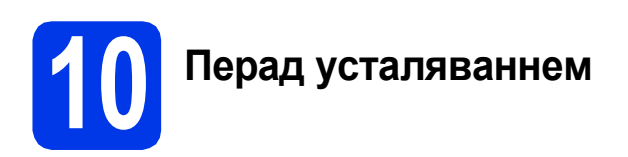

Пераканайцеся, што камп'ютар УКЛЮЧАНЫ, а вы ўвайшлі ў сістэму з правамі адміністратара.

Усталяванне MFL-Pro Suite

Устаўце кампакт-дыск у дыскавод. Калі з'явіцца дыялогавае акно выбару мадэлі, выберыце сваю прыладу. Калі з'явіцца дыялогавае акно выбару мовы, выберыце патрэбную мову.

### ЗАЎВАГА

Калі дыялогавае акно Brother не з'яўляецца аўтаматычна, перайдзіце да **Computer** (Камп'ютар) (**My Computer** (Мой камп'ютар)).

(Для Windows<sup>®</sup> 8: націсніце значок 🧱 (**File Explorer** (Праваднік)) на панэлі задач, а потым

перайдзіце да Computer (Камп'ютар)).

Двойчы націсніце значок дыскавода, потым двойчы націсніце **start.exe**.

Націсніце Install MFL-Pro Suite (Усталяваць MFL-Pro Suite) і Yes (Так), калі вы згодныя з умовамі ліцэнзійных пагадненняў.

С (DCP-T500W/T700W) Выберыце Local Connection (USB) (Лакальнае падлучэнне (USB)), потым

> націсніце **Next** (Далей). (DCP-T300) Выберыце **Standard**, потым націсніце **Next** (Далей).

Выконвайце інструкцыі на экране, пакуль не з'явіцца экран **Plug in the USB cable** (Падлучыць кабель USB).

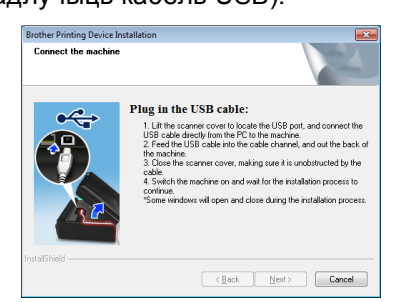

12 Падлучэнне кабелю USB

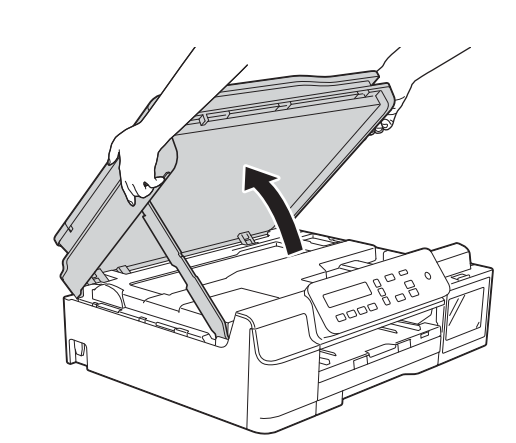

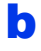

2

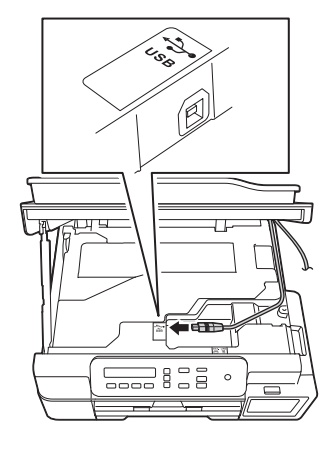

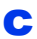

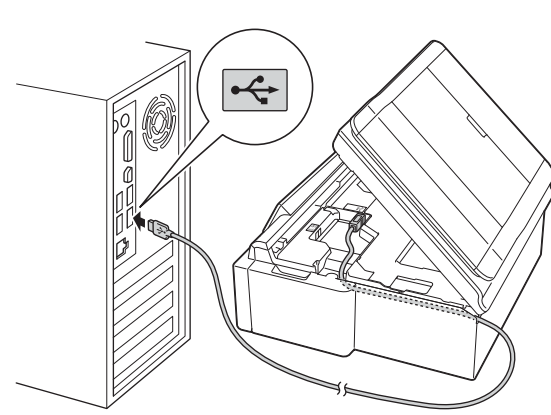

### ВАЖНАЯ ІНФАРМАЦЫЯ

Пераканайцеся, што кабель не перашкаджае накрыўцы закрывацца, інакш магчыма ўзнікненне памылкі.

d

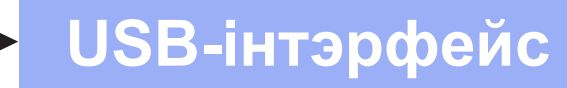

d

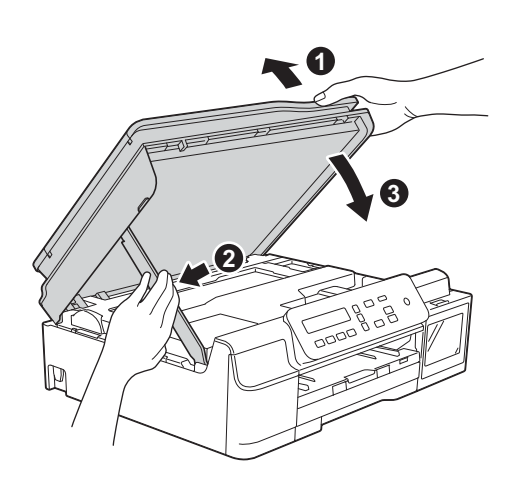

# \Lambda АСЦЯРОЖНА

Будзьце асцярожныя, каб не прышчаміць пальцы падчас закрыцця накрыўкі.

- Усталяванне працягнецца аўтаматычна.
   Экраны ўсталявання будуць з'яўляцца адзін за адным.
- Калі з'явіцца экран Environmental Advice for Imaging Equipment (Выбар асяроддзя для прылад па апрацоўцы выяў), націсніце Next (Далей).
- У Калі з'явіцца экран On-Line Registration (Рэгістрацыя праз Інтэрнэт), выконвайце інструкцыі на экране. Націсніце Next (Далей).
- Калі вы не хочаце ўсталёўваць сваю прыладу ў якасці прынтара па змаўчанні, здыміце сцяжок Set as Default Printer (Выкарыстоўваць па змаўчанні) і націсніце Next (Далей).
- Калі з'явіцца акно Setup is Complete (Усталяванне завершанае), пацвердзіце налады, а потым націсніце Next (Далей).

# Завяршэнне і перазагрузка

Націсніце Finish (Гатова), каб перазагрузіць камп'ютар. Пасля перазагрузкі камп'ютара неабходна

## ЗАЎВАГА

Калі падчас усталявання праграмы з'явіцца паведамленне пра памылку, двойчы націсніце

ўвайсці з правамі адміністратара.

(Brother Utilities) на працоўным стале, потым націсніце выпадаючы спіс і выберыце назву сваёй мадэлі (калі яна не была выбраная раней). Націсніце Tools (Налады) на левай навігацыйнай панэлі, потым націсніце Installation Diagnostics (Інсталяцыйная дыягностыка).

- З'явяцца наступныя экраны.
  - Пасля з'яўлення экрана Software Update Setting (Налады абнаўлення праграмы) выберыце налады абнаўлення праграмы, якія вам падыходзяць, і націсніце OK (OK).
  - Калі з'явіцца экран "Праграмы па даследаваннях і падтрымцы прадуктаў Brother", выберыце свае налады карыстальніка і выконвайце інструкцыі на экране.

# ЗАЎВАГА

- Для абнаўлення праграмнага забеспячэння і "Праграмы па даследаваннях і падтрымцы прадуктаў Brother" неабходны доступ да Інтэрнэту.
- Пры ўсталяванні MFL-Pro Suite таксама аўтаматычна ўсталюецца Даведка Brother. Даведка Brother дазваляе атрымаць доступ да Цэнтра рашэнняў Brother, калі двойчы

націснуць <u> на</u> панэлі задач.

### АТОВА Усталяванне завершана.

Каб усталяваць дадатковае праграмнае забеспячэнне:

### Перайсці да

### Старонка 21

### ЗАЎВАГА

Для карыстальнікаў Windows<sup>®</sup> 8: Калі інструкцыі Brother маюць фармат PDF, адчыняйце іх з дапамогай праграмы Adobe<sup>®</sup> Reader<sup>®</sup>. Калі праграма Adobe<sup>®</sup> Reader<sup>®</sup> усталяваная на вашым камп'ютары, але вы не можаце адчыніць файлы ў Adobe<sup>®</sup> Reader<sup>®</sup>, змяніце асацыяцыю файла для фармату PDF (глядзіце *Адкрыццё файла фармату PDF у Adobe<sup>®</sup> Reader<sup>®</sup> (Windows<sup>®</sup> 8)* на стар. 23).

# Macintosh

# Для карыстальнікаў USB-інтэрфейсу Macintosh (Mac OS X v10.7.5, 10.8.x, 10.9.x)

b

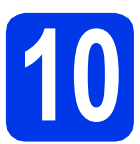

# Перад усталяваннем

Пераканайцеся, што прылада падключана да крыніцы сілкавання, а камп'ютар Macintosh УКЛЮЧАНЫ. Неабходна ўвайсці з правамі адміністратара.

## ЗАЎВАГА

Карыстальнікі Mac OS X v10.7.0 да 10.7.4 павінны абнавіць сваю аперацыйную сістэму да Mac OS X v10.7.5 - 10.9.x.

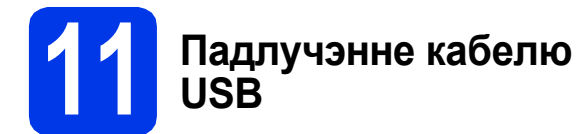

# ЗАЎВАГА

- НЕ падлучайце прыладу да порта USB на клавіятуры ці да няўключанага канцэнтратара USB.
- Падлучайце прыладу непасрэдна да камп'ютара Macintosh.

a

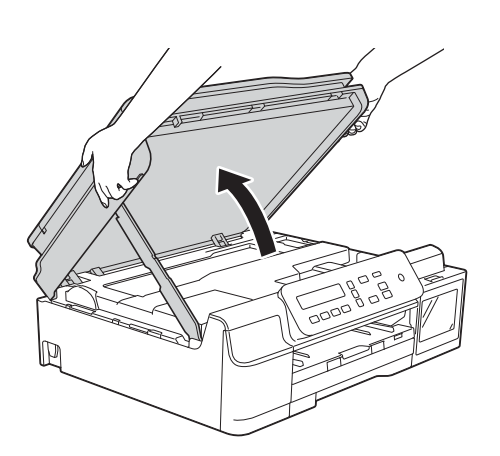

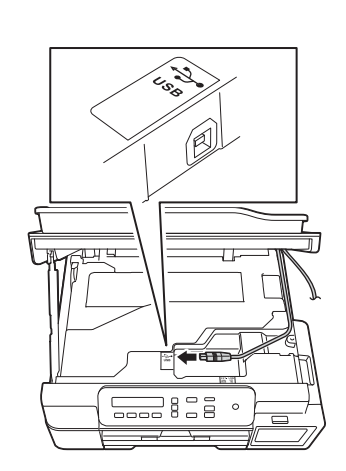

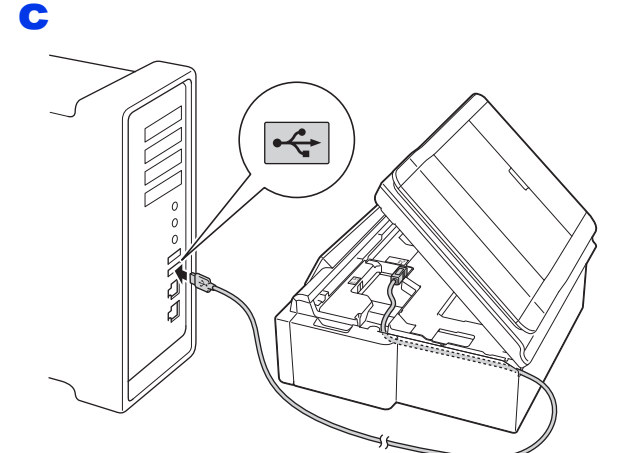

### ВАЖНАЯ ІНФАРМАЦЫЯ

Пераканайцеся, што кабель не перашкаджае накрыўцы закрывацца, інакш магчыма ўзнікненне памылкі.

d

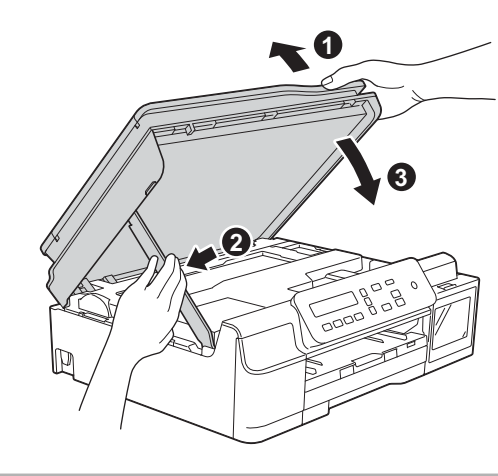

АСЦЯРОЖНА

Будзьце асцярожныя, каб не прышчаміць пальцы падчас закрыцця накрыўкі.

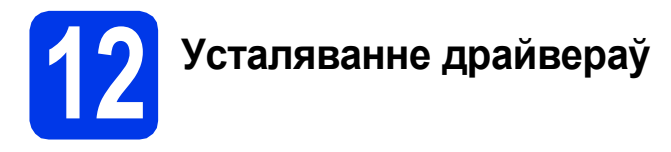

- **2** Устаўце кампакт-дыск у дыскавод.
- Двойчы націсніце значок Driver Download (Спампоўванне драйвера). Неабходны доступ да Інтэрнэту. Выконвайце інструкцыі на экране, каб працягнуць усталяванне.

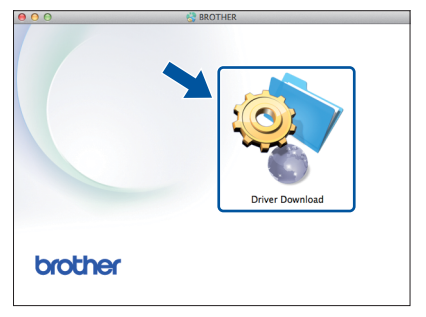

Калі дыскавод адсутнічае, спампуйце праграмнае забеспячэнне па адрасе <u>http://solutions.brother.com/mac</u>.

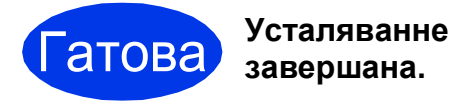

# Для карыстальнікаў інтэрфейсу бесправадной сеткі (DCP-T500W/T700W)

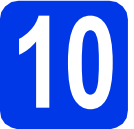

Перад пачаткам працы

# ЗАЎВАГА

Калі вы раней канфігуравалі налады бесправадной сеткі для прылады, неабходна скінуць налады сеткі, перш чым канфігураваць іх зноў.

На прыладзе неабходна націснуць Меню.

Націсніце ▲ ці ▼, каб выбраць 3. Network (Сетка). Націсніце ОК.

- Націсніце ▲ ці ▼, каб выбраць 0.Network Reset (Скід сеткі). Націсніце ОК.
- Націсніце 🛦 двойчы, каб прыняць змены.

### ЗАЎВАГА

Каб пераключыць прыладу ў рэжым ad-hoc (падлучэнне да прыдатнага да працы ў бесправадной сетцы камп'ютара без кропкі доступу/маршрутызатара), глядзіце рэкамендацыі ў Software and Network User's Guide (Інструкцыя па карыстанні праграмным забеспячэннем і па працы ў сетцы).

Каб спампаваць Software and Network User's Guide (Інструкцыя па карыстанні праграмным забеспячэннем і па працы ў сетцы), наведайце старонку <u>http://solutions.brother.com/manuals</u> і перайдзіце да старонкі інструкцый для сваёй мадэлі.

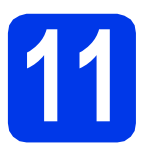

# Выбар спосабу ўсталявання бесправадной сеткі

У прыведзеных далей інструкцыях апісаны тры спосабы наладжвання прылады Brother для бесправадной сеткі. Калі вы пачалі ўсталяванне бесправадной сеткі з кроку **7** на стар. 6, звярніцеся да спосабу **b** ці **c**. Усе іншыя карыстальнікі могуць выбраць падыходзячы для свайго асяроддзя спосаб.

Спосаб **а** — рэкамендаваны спосаб падлучэння (Windows<sup>®</sup> ці Macintosh).

### Эсталяванне з выкарыстаннем кампакт-дыска (Windows<sup>®</sup> i Macintosh)

- Для дадзенага спосабу рэкамендуецца выкарыстоўваць камп'ютар, падключаны да вашай сеткі праз бесправадное падлучэнне.
- У некаторых выпадках можа спатрэбіцца кабель USB.

### Перайсці да

стар. 15

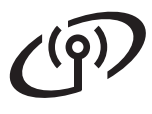

# Ручное ўсталяванне з панэлі кіравання з дапамогай Майстра ўсталявання (Windows<sup>®</sup>, Macintosh і мабільныя прылады)

Калі вашыя кропка бесправаднога доступу/маршрутызатар не падтрымліваюць WPS (абароненае ўсталяванне Wi-Fi™) ці AOSS™, **запішыце налады для бесправадной сеткі** кропкі бесправаднога доступу/маршрутызатара ў вобласці ніжэй.

Калі вам патрэбна дапамога падчас ўсталявання, і вы хочаце звязацца са Службай падтрымкі кліентаў Brother, пераканайцеся, што маеце напагатове SSID (сеткавае імя) і сеткавы ключ. Мы не можам дапамагчы вам адшукаць гэтую інфармацыю.

| Элемент             | Запіс бягучых налад для бесправадной сеткі |  |
|---------------------|--------------------------------------------|--|
| SSID (сеткавае імя) |                                            |  |
| Сеткавы ключ*       |                                            |  |

\* Сеткавы ключ таксама можа называцца паролем, ключом бяспекі ці ключом шыфравання.

### ЗАЎВАГА

Калі гэтая інфармацыя вам невядома (SSID і сеткавы ключ), вы не здолееце працягнуць усталяванне бесправадной сеткі.

### Як я магу адшукаць гэтую інфармацыю?

- 1) Звярніцеся да дакументацыі, прыкладзенай да кропкі бесправаднога доступу/маршрутызатара.
- 2) Пачатковы SSID можа быць назвай вытворцы ці назвай мадэлі.
- 3) Калі вам невядомая інфармацыя па бяспецы, звяжыцеся з вытворцам маршрутызаратара, сваім сістэмным адміністратарам ці правайдэрам Інтэрнэта.

стар. 16

### Перайсці да

# С Усталяванне адным дотыкам з дапамогай WPS ці AOSS™ (Windows®, Macintosh i мабільныя прылады). Выкарыстайце гэты спосаб, калі кропка бесправаднога доступу/маршрутызатар падтрымліваюць бесправадное аўтаматычнае ўсталяванне (адным дотыкам) (WPS ці AOSS™). Перайсці да Стар. 17

# Для карыстальнікаў бесправадной сеткі

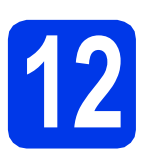

Усталяванне 3 дапамогай кампакт-дыска (Windows<sup>®</sup> i <sup>Macintosh)</sup>

### Для карыстальнікаў Macintosh:

Спампуйце найноўшае праграмнае забеспячэнне па адрасе <u>http://solutions.brother.com/mac</u>. Двойчы націсніце Start Here OSX (Запуск OSX). Выберыце ўсталяванне для бесправадной сеткі і выконвайце інструкцыі па ўсталявані бесправадной прылады, адлюстраваныя на экране камп'ютара.

Для карыстальнікаў Windows<sup>®</sup>:

Устаўце кампакт-дыск у дыскавод. Калі з'явіцца дыялогавае акно выбару мадэлі, выберыце сваю прыладу. Калі з'явіцца дыялогавае акно выбару мовы, выберыце патрэбную мову.

### ЗАЎВАГА

Калі дыялогавае акно Brother не з'яўляецца аўтаматычна, перайдзіце да **Computer** (Камп'ютар) (**My Computer** (Мой камп'ютар)).

(Для Windows<sup>®</sup> 8: націсніце значок 🧮 (File

Explorer (Праваднік)) на панэлі задач, а потым перайдзіце да Computer (Камп'ютар)).

Двойчы націсніце значок дыскавода, потым двойчы націсніце start.exe.

Націсніце Install MFL-Pro Suite (Усталяваць MFL-Pro Suite) і Yes (Так), калі вы згодныя з умовамі ліцэнзійных пагадненняў.

- С Выберыце Wireless Network Connection (Падлучэнне па бесправадной сетцы), а потым націсніце Next (Далей).
- Калі з'явіцца экран Firewall/AntiVirus detected (Знойдзены брандмауэр/ антывірусная праграма), выберыце Change the Firewall port settings to enable network connection and continue with the installation. (Recommended) (Змяніць налады порту брандмауэра, каб дазволіць падлучэнне па сетцы і працягнуць усталяванне. (Рэкамендуецца)), а потым націсніце Next (Далей).

Калі вы не карыстаецеся Windows<sup>®</sup> Firewall, глядзіце інструкцыі да свайго праграмнага забеспячэння брандмауара, каб даведацца пра тое, як дадаць наступныя парты сеткі.

- Для сканавання сеткі дадайце порт UDP 54925.
- Калі праблемы з падлучэннем да сеткі не зніклі, дадайце парты UDP 137 і 161.

- Выконвайце інструкцыі на экране, каб усталяваць прыладу Brother.
- Цяпер ваша прылада паспрабуе падлучыцца да бесправадной сеткі. Гэта можа заняць некалькі хвілін.

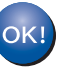

Усталяванне бесправадной сеткі завершана.

Усталяванне MFL-Pro Suite

Для карыстальнікаў Windows<sup>®</sup>:

Перайсці да

Крок 14-е на стар. 18

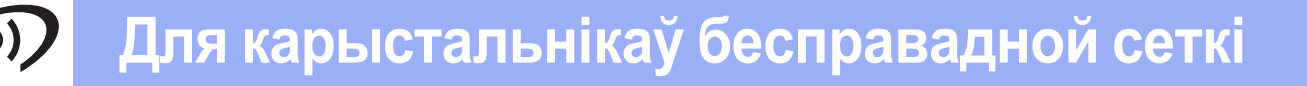

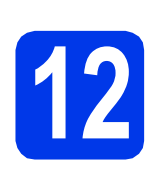

### Ручное ўсталяванне з панэлі кіравання з дапамогай Майстра ўсталявання (Windows<sup>®</sup>, Macintosh і мабільныя прылады)

Калі ўсталяванне для бесправадной сеткі пачата з кроку 7 на стар. 6, націсніце 4 ці V, каб выбраць 1.Setup Wizard (Майстар усталявання) і націсніце ОК. Потым звярніцеся да с. Усе астатнія карыстальнікі мусяць звярнуцца да b.

 На прыладзе неабходна націснуць Меню. Націсніце ▲ ці ▼, каб выбраць 3.Network (Сетка). Націсніце ОК. Націсніце ▲ ці ▼, каб выбраць 3.Setup Wizard (Майстар усталявання). Націсніце ОК.

С Калі з'явіцца WLAN Enable? (Падключыць бесправадную сетку?), націсніце ▲ (Yes (Так)), каб прыняць. Такім чынам запусціцца Майстар усталявання бесправадных прылад. Для адмены дзеянняў націсніце Стоп/Выход (Стоп/Выхад).

Прылада будзе шукаць даступныя SSID. Адлюстраванне спісу даступных SSID зойме некалькі секунд. Калі адлюструецца спіс SSID, націсніце

▲ ці ▼, каб выбраць SSID, які вы запісалі ў кроку **11-b** на стар. 14. Націсніце **OK**.

Калі патрабуецца ўвесці сеткавы ключ, перайдзіце да е. Інакш перайдзіце да **f**.

# ЗАЎВАГА

- Калі спіс пусты, пераканайцеся, што кропка бесправаднога доступу/маршрутызатар падлучаны да крыніцы сілкавання і перадаюць SSID. Паднясіце прыладу бліжэй да кропкі бесправаднога доступу/маршрутызатара і паспрабуйце пачаць **b** спачатку.
- Калі ваша кропка доступу наладжана так, каб не перадаваць SSID, вам давядзецца ўручную дадаць імя SSID. Падрабязныя звесткі прыведзены ў Software and Network User's Guide (Інструкцыя па карыстанні праграмным забеспячэннем і па працы ў сетцы).
- Увядзіце сеткавы ключ, які вы запісалі ў кроку 11-ь на стар. 14, выкарыстоўвайце клавішы ▲, ▼ для выбару літар і лічбаў.

### Ужывайце клавішы

Увеличение/Уменьшение (Павялічыць/Паменшыць) ці Количество копий (Колькасць асобнікаў) для перамяшчэння курсора ўлева ці ўправа.

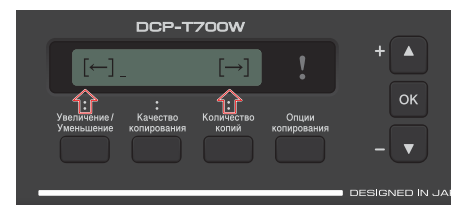

Напрыклад, каб увесці літару а, націсніце на клавішу ▲ аднакратна. Каб увесці лічбу 3, утрымлівайце клавішу ▲, пакуль не з'явіцца патрэбная лічба.

### ЗАЎВАГА

Літары з'яўляюцца ў наступным парадку: ніжні рэгістр, верхні рэгістр, потым спецыяльныя сімвалы.

(Каб атрымаць падрабязныя звесткі, глядзіце Увод тэксту для бесправадных сетак на стар. 22.)

Націсніце **ОК** пасля таго, як увялі ўсе сімвалы, а потым націсніце **▲** (Yes (Так)), каб прымяніць налады.

Цяпер ваша прылада паспрабуе падлучыцца да бесправадной сеткі. Гэта можа заняць некалькі хвілін.

Калі на LCD-дысплеі з'явіцца паведамленне Press ОК Кеу (Націсніце клавішу ОК), націсніце **ОК**.

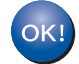

f

# Усталяванне бесправадной сеткі завершана.

### ЗАЎВАГА

Для карыстальнікаў мабільных прылад:

- Падлучыце сваю мабільную прыладу да кропкі бесправаднога доступу/ маршрутызатара з дапамогай падлучэння Wi-Fi<sup>®</sup>.
- Спампуйце і ўсталюйце Brother iPrint&Scan (Android™/iOS/Windows<sup>®</sup> Phone) са старонкі спампоўвання прыкладанняў для вашай мабільнай прылады.
- Каб спампаваць Інструкцыю карыстальніка для праграмы, якой вы карыстаецеся (Brother iPrint&Scan), наведайце сайт Цэнтра рашэнняў Brother па адрасе <u>http://support.brother.com</u> і націсніце
   "Інструкцыі" на старонцы сваёй мадэлі.

Каб усталяваць MFL-Pro Suite, перайдзіце да кроку **13**.

### Для карыстальнікаў Windows<sup>®</sup>:

Перайсці да

Старонка 18

Для карыстальнікаў Macintosh:

Перайсці да

Старонка 20

# Для карыстальнікаў бесправадной сеткі

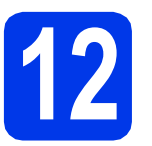

### Усталяванне адным дотыкам з дапамогай WPS ці AOSS<sup>™</sup> (Windows<sup>®</sup>,

Macintosh і мабільныя прылады)

Праверце, каб кропка бесправаднога доступу/маршрутызатар мелі значок WPS ці AOSS™, як паказана ніжэй.

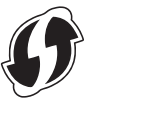

Размясціце прыладу Brother у межах зоны дзеяння кропкі доступу/маршрутызатара WPS ці AOSS<sup>™</sup>. Зона дзеяння можа адрознівацца ў залежнасці ад асяроддзя. Звярніцеся да інструкцый да сваёй кропкі доступу/маршрутызатара.

> Калі ўсталяванне для бесправадной сеткі пачата з кроку 7 на стар. 6, націсніце ▲ ці ▼, каб выбраць 3. WPS/AOSS і націсніце ОК. Потым звярніцеся да d. Усе астатнія карыстальнікі мусяць звярнуцца да c.

 С На прыладзе неабходна націснуць Меню. Націсніце ▲ ці ▼, каб выбраць 3.Network (Сетка). Націсніце ОК. Націсніце ▲ ці ▼, каб выбраць 4.WPS/AOSS. Націсніце ОК.

Калі з'явіцца WLAN Enable? (Падключыць бесправадную сетку?), націсніце ▲ (Yes (Так)), каб прыняць. Такім чынам запусціцца Майстар усталявання бесправадных прылад.

### ЗАЎВАГА

Калі ваша кропка бесправаднога доступу/маршрутызатар падтрымліваюць WPS, вы таксама можаце сканфігураваць сваю прыладу з дапамогай метаду PIN-кода (асабістага ідэнтыфікацыйнага нумару). >> Software and Network User's Guide (Інструкцыя па карыстанні праграмным забеспячэннем і па працы ў сетцы) Націсніце кнопку WPS ці AOSS™ на кропцы бесправаднога доступу/маршрутызатары (каб атрымаць больш падрабязную інфармацыю, звярніцеся да інструкцый да сваіх кропкі доступу/маршрутызатара.

Гэтая функцыя дапаможа аўтаматычна вызначыць рэжым (WPS ці AOSS™), які ўжываюць кропка бесправаднога доступу/маршрутызатар для канфігуравання вашай прылады.

Калі на LCD-дысплеі з'явіцца паведамленне Press OK Key (Націсніце клавішу OK), націсніце **OK**.

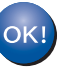

### Усталяванне бесправадной сеткі завершана.

### ЗАЎВАГА

Для карыстальнікаў мабільных прылад:

- Падлучыце сваю мабільную прыладу да кропкі бесправаднога доступу/маршрутызатара з дапамогай падлучэння Wi-Fi.
- Спампуйце і ўсталюйце Brother iPrint&Scan (Android™/iOS/Windows<sup>®</sup> Phone) са старонкі спампоўвання прыкладанняў для вашай мабільнай прылады.
- Каб спампаваць Інструкцыю карыстальніка для праграмы, якой вы карыстаецеся (Brother iPrint&Scan), наведайце сайт Цэнтра рашэнняў Brother па адрасе <u>http://support.brother.com</u> і націсніце "Інструкцыі" на старонцы сваёй мадэлі.

Каб усталяваць MFL-Pro Suite, перайдзіце да кроку **13**.

### Для карыстальнікаў Windows<sup>®</sup>:

Перайсці да

Старонка 18

### Для карыстальнікаў Macintosh:

Перайсці да

Старонка 20

### Усталяванне драйвераў і праграмнага забеспячэння

(Windows<sup>®</sup> XP Home/XP Professional/Windows Vista<sup>®</sup>/Windows<sup>®</sup> 7/Windows<sup>®</sup> 8/Windows<sup>®</sup> 8.1)

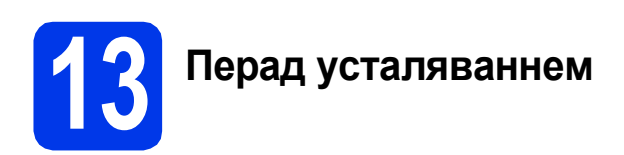

Пераканайцеся, што камп'ютар УКЛЮЧАНЫ, а вы ўвайшлі ў сістэму з правамі адміністратара.

# **14** Усталяванне MFL-Pro Suite

Устаўце кампакт-дыск у дыскавод. Калі з'явіцца дыялогавае акно выбару мадэлі, выберыце сваю прыладу. Калі з'явіцца дыялогавае акно выбару мовы, выберыце патрэбную мову.

### ЗАЎВАГА

Калі дыялогавае акно Brother не з'яўляецца аўтаматычна, перайдзіце да **Computer** (Камп'ютар) (**My Computer** (Мой камп'ютар)).

(Для Windows<sup>®</sup> 8: націсніце значок 🧮 (**File** 

Explorer (Праваднік)) на панэлі задач, а потым перайдзіце да Computer (Камп'ютар)).

Двойчы націсніце значок дыскавода, потым двойчы націсніце **start.exe**.

- Націсніце Install MFL-Pro Suite (Усталяваць MFL-Pro Suite) і Yes (Так), калі вы згодныя з умовамі ліцэнзійных пагадненняў.
- С Выберыце Wireless Network Connection (Падлучэнне па бесправадной сетцы), а потым націсніце Next (Далей).
- Калі з'явіцца экран Firewall/AntiVirus detected (Знойдзены брандмауэр/антывірусная праграма), выберыце Change the Firewall port settings to enable network connection and continue with the installation. (Recommended) (Змяніць налады порту брандмауэра, каб дазволіць падлучэнне па сетцы і працягнуць усталяванне. (Рэкамендуецца)), а потым націсніце Next (Далей).

Калі вы не карыстаецеся Windows<sup>®</sup> Firewall, глядзіце інструкцыі да свайго праграмнага забеспячэння брандмауара, каб даведацца пра тое, як дадаць наступныя парты сеткі.

- Для сканавання сеткі дадайце порт UDP 54925.
- Калі праблемы з падлучэннем да сеткі не зніклі, дадайце парты UDP 137 і 161.

Выберыце сваю прыладу са спісу, а потым націсніце Next (Далей).

### ЗАЎВАГА

- Калі ваша прылада не бачная ў сетцы, праверце налады, выконваючы інструкцыі на экране. Калі ўзнікла памылка, перайдзіце да кроку **11-b** на стар. 14 і зноў усталюйце бесправадное падлучэнне.
- Калі вы ўжываеце WEP і LCD-дысплеі, Соппесted (Падлучана) але прылада не бачная ў сетцы, пераканайцеся, што правільна ўвялі ключ WEP. Для ключа WEP існуе розніца паміж вялікімі і малымі літарамі.
- Усталяванне драйвераў Brother пачнецца аўтаматычна. Экраны ўсталявання будуць з'яўляцца адзін за адным.
- Калі з'явіцца экран Environmental Advice for Imaging Equipment (Выбар асяроддзя для прылад па апрацоўцы выяў), націсніце Next (Далей).
- Калі з'явіцца экран On-Line Registration (Рэгістрацыя праз Інтэрнэт), выконвайце інструкцыі на экране. Націсніце Next (Далей).
- Калі вы не хочаце ўсталёўваць сваю прыладу ў якасці прынтара па змаўчанні, здыміце сцяжок Set as Default Printer (Выкарыстоўваць па змаўчанні) і націсніце Next (Далей).
- Калі з'явіцца акно Setup is Complete (Усталяванне завершанае), пацвердзіце налады, а потым націсніце Next (Далей).

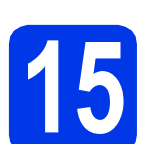

# Завяршэнне і перазагрузка

Націсніце Finish (Гатова), каб перазагрузіць камп'ютар. Пасля перазагрузкі камп'ютара неабходна ўвайсці з правамі адміністратара.

### ЗАЎВАГА

Калі падчас усталявання праграмы з'явіцца паведамленне пра памылку, двойчы націсніце

(Brother Utilities) на працоўным стале, потым націсніце выпадаючы спіс і выберыце назву сваёй мадэлі (калі яна не была выбраная раней). Націсніце Tools (Налады) на левай навігацыйнай панэлі, потым націсніце Installation Diagnostics (Інсталяцыйная дыягностыка).

З'явяцца наступныя экраны.

- Пасля з'яўлення экрана Software Update Setting (Налады абнаўлення праграмы) выберыце налады абнаўлення праграмы, якія вам падыходзяць, і націсніце OK (OK).
- Калі з'явіцца экран "Праграмы па даследаваннях і падтрымцы прадуктаў Brother", выберыце свае налады карыстальніка і выконвайце інструкцыі на экране.

# ЗАЎВАГА

- Для абнаўлення праграмнага забеспячэння і "Праграмы па даследаваннях і падтрымцы прадуктаў Brother" неабходны доступ да Інтэрнэту.
- Пры ўсталяванні MFL-Pro Suite таксама аўтаматычна ўсталюецца Даведка Brother. Даведка Brother дазваляе атрымаць доступ да Цэнтра рашэнняў Brother, калі двойчы

націснуць <u> на</u> панэлі задач.

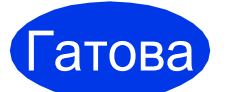

Усталяванне завершана.

### Каб усталяваць дадатковае праграмнае забеспячэнне:

### Перайсці да

Старонка 21

# ЗАЎВАГА

Для карыстальнікаў Windows<sup>®</sup> 8: Калі інструкцыі Brother маюць фармат PDF, адчыняйце іх з дапамогай праграмы Adobe<sup>®</sup> Reader<sup>®</sup>. Калі праграма Adobe<sup>®</sup> Reader<sup>®</sup> усталяваная на вашым камп'ютары, але вы не можаце адчыніць файлы ў Adobe<sup>®</sup> Reader<sup>®</sup>, змяніце асацыяцыю файла для фармата PDF (глядзіце *Адкрыццё файла фармату PDF у Adobe<sup>®</sup> Reader<sup>®</sup> (Windows<sup>®</sup> 8)* на стар. 23).

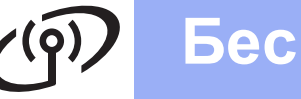

# Усталяванне драйвераў і праграмнага забеспячэння

(Mac OS X v10.7.5, 10.8.x, 10.9.x)

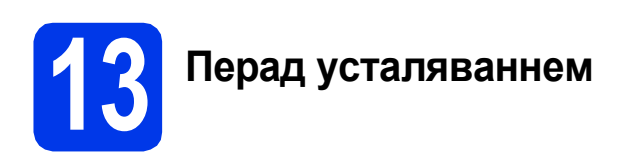

Пераканайцеся, што прылада падключана да крыніцы сілкавання, а камп'ютар Macintosh УКЛЮЧАНЫ. Неабходна ўвайсці з правамі адміністратара.

### ЗАЎВАГА

Карыстальнікі Mac OS X v10.7.0 да 10.7.4 павінны абнавіць сваю аперацыйную сістэму да Mac OS X v10.7.5 - 10.9.x.

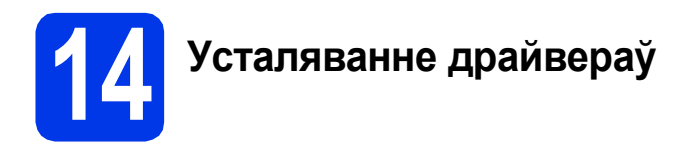

Устаўце кампакт-дыск у дыскавод.

 Двойчы націсніце значок Driver Download (Спампоўванне драйвера).
 Выконвайце інструкцыі на экране, каб працягнуць усталяванне.
 У некаторых выпадках можа спатрэбіцца кабель USB.

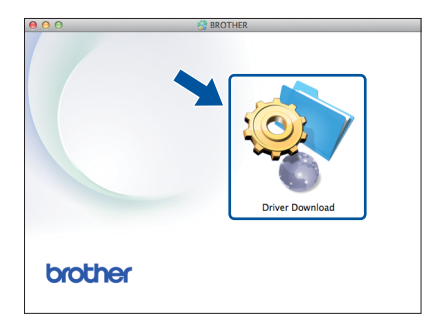

Калі дыскавод адсутнічае, спампуйце праграмнае забеспячэнне па адрасе <u>http://solutions.brother.com/mac</u>.

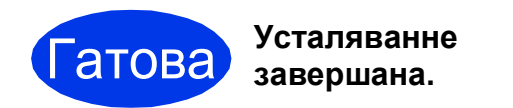

# Windows®

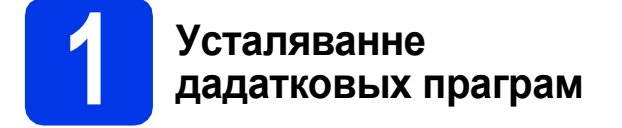

Вы можаце ўсталяваць наступныя праграмы.

### BookScan&Whiteboard Suite ад кампаніі Reallusion, Inc.

### Homepage Print 2\* ад CORPUS

\* Дадзенае прыкладанне падтрымлівае Microsoft<sup>®</sup> Internet Explorer<sup>®</sup> 7.0/8.0 i Firefox<sup>®</sup> 3.

### ЗАЎВАГА

- Прылада павінна быць УКЛЮЧАНА і падлучана да камп'ютара.
- Праца некаторых праграм патрабуе падлучэння да Інтэрнэту.
- Пераканайцеся, што вы ўвайшлі ў сістэму з правамі адміністратара.
- Гэтыя прыкладанні не даступныя для Windows Server<sup>®</sup> 2003/2008/2012.
- Зноў адчыніце галоўнае меню: дастаньце і зноў устаўце кампакт-дыск ці двойчы націсніце праграму start.exe у каранёвай папцы, потым выберыце сваю прыладу. Калі з'явіцца дыялогавае акно выбару мовы, выберыце патрэбную мову.
- З'явіцца Тор Мепи (Галоўнае меню) кампакт-дыска. Націсніце Additional Applications (Дадатковыя праграмы).
- Націсніце кнопку праграмы, якую вы хочаце ўсталяваць.
- Пасля завяршэння ўсталявання націсніце кнопку наступнай праграмы, якую вы хочаце ўсталяваць.

Каб выйсці, націсніце Exit (Выхад).

### ЗАЎВАГА

Каб запусціць **BookScan&Whiteboard Suite**, двойчы націсніце значок цэтліка на працоўным стале.

Каб запусціць Homepage Print 2, націсніце

(Start (Запусціць)) > All Programs (Усе праграмы) > Homepage Print 2 > Homepage Print 2.

Windows<sup>®</sup> 8: Перамясціце курсор мышы ў ніжні правы кут працоўнага стала. Калі з'явіцца панэль меню, націсніце **Start** (Запусціць) > **Homepage Print 2**.

Для Windows<sup>®</sup> 8.1: Перамясціце мышку ў ніжні левы кут экрана **Start** (Запусціць) і націсніце

. Калі з'явіцца экран **Аррs** (Прыкладанні), націсніце **Homepage Print 2**.

### Усталяванне параметраў сеткі, зададзеных вытворцам па змаўчанні

Каб скінуць усе налады сеткі ўнутранага сервера друку/сканавання да зададзеных вытворцам па змаўчанні, выканайце наступныя дзеянні:

- Пераканайцеся, што прылада не працуе.
- Націсніце Меню.
- С Націсніце ▲ ці ▼, каб выбраць 3.Network (Сетка). Націсніце ОК.
- С Націсніце ▲ ці ▼, каб выбраць 0.Network Reset (Скід сеткі). Націсніце ОК.
- е Націсніце ▲, каб выбраць Reset (Скід).
- 🕇 🔹 Націсніце 🛦, каб выбраць Yes (Так).
- Орылада перагрузіцца, змена параметраў завершана.

### Увод тэксту для бесправадных сетак

Націсніце ▲ ці ▼ некалькі разоў, каб выбраць сімвал са змешчанага ніжэй спісу: abcdefghijklmnopqrstuvwxyzABCDEFGHIJKLMNOPQRSTUVWXYZ0123456789

(прабел)!"#\$%&'()\*+,-./:;<=>?@[\]^\_`{|}~

Націсніце Увеличение/Уменьшение (Павялічыць/Паменшыць) ці Количество копий (Колькасць асобнікаў), каб перамясціць курсор улева ці ўправа.

### ЗАЎВАГА

### Выпраўленне тэксту

Калі вы няправільна ўвялі літару і хочаце змяніць яе, націсніце **Увеличение/Уменьшение** (Павялічыць/Паменшыць) ці **Количество копий** (Колькасць асобнікаў), каб памясціць курсор пад няправільнай літарай. Ужывайце **▲** і **▼**, каб выправіць літару на правільную, пасля гэтага націсніце **Количество копий** (Колькасць асобнікаў) некалькі разоў, каб перамясціць курсор у канец тэксту. Калі націснуць **Стоп/Выход** (Стоп/Выхад), усе літары зверху і справа ад курсора будуць выдаленыя.

# Дадатковая інфармацыя

# Адкрыццё файла фармату PDF у Adobe<sup>®</sup> Reader<sup>®</sup> (Windows<sup>®</sup> 8)

- Перамясціце курсор мышы ў ніжні правы кут працоўнага стала. Калі з'явіцца панэль меню, націсніце Settings (Наладкі), а потым Control Panel (Панэль кіравання).
- Націсніце Programs (Праграмы), Default Programs (Праграмы па змаўчанні), а потым Associate a file type or protocol with a program (Суднясіце тып файла або пратакол з праграмай).
- С Выберыце .pdf, а потым націсніце кнопку Change program... (Змяніць праграму...).
- C Націсніце Adobe Reader. Значок побач з .pdf зменіцца на значок 'Adobe Reader'.

Adobe<sup>®</sup> Reader<sup>®</sup> цяпер будзе праграмай па змаўчанні для чытання файлаў фармату .pdf, пакуль вы не зменіце асацыяцыю файла.

# Творчы цэнтр Brother

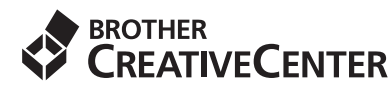

Натхняйцеся. Калі вы карыстаецеся Windows<sup>®</sup>, двойчы націсніце значок "Творчы цэнтр Brother"

🚮 на працоўным стале, каб атрымаць

БЯСПЛАТНЫ доступ да вэб-сайта з мноствам ідэй і рэсурсаў для асабістага і прафесійнага ўжытку.

Карыстальнікі Мас могуць атрымаць доступ да "Творчага цэнтра Brother" па адрасе http://www.brother.com/creativecenter.

# Тэхнічныя характарыстыкі

### ЗАЎВАГА

У гэтым раздзеле змяшчаецца пералік тэхнічных характарыстык прылады. Каб атрымаць дадатковую інфармацыю пра тэхнічныя характарыстыкі, наведайце <u>http://www.brother.com</u>.

| Тып прынтара                              | Струменны                              |                                 |
|-------------------------------------------|----------------------------------------|---------------------------------|
| Друкавальная галоўка                      | Ч/б:                                   | П'езадрук з 210 сопламі × 1     |
|                                           | Каляровы:                              | П'езадрук з 70 сопламі × 3      |
| Аб'ём памяці                              | 64 Mб                                  |                                 |
| LCD-дысплей<br>(вадкакрышталічны дысплей) | 16 сімвалаў × 1 радок                  |                                 |
| Крыніца сілкавання                        | Пераменны ток ад 220 да 240 В 50/60 Гц |                                 |
| Спажыванне энергіі <sup>1</sup>           | (DCP-T300)                             |                                 |
|                                           | Рэжым капіравання:                     | Прыблізна 16 Вт <sup>2</sup>    |
|                                           | Працоўны рэжым:                        | Прыблізна 2,5 Вт <sup>3</sup>   |
|                                           | Рэжым сну:                             | Прыблізна 0,7 Вт <sup>3</sup>   |
|                                           | Рэжым чакання сеткі:                   | Прыблізна 0,7 Вт <sup>5</sup>   |
|                                           | Рэжым выключэння:                      | Прыблізна 0,2 Вт <sup>34</sup>  |
|                                           | (DCP-T500W/T700W)                      |                                 |
|                                           | Рэжым капіравання:                     | Прыблізна 16 Вт <sup>2</sup>    |
|                                           | Працоўны рэжым:                        | Прыблізна 2,5 Вт <sup>3</sup>   |
|                                           | Рэжым сну:                             | Прыблізна 0,7 Вт <sup>3</sup>   |
|                                           | Рэжым чакання сеткі:                   | Прыблізна 1,4 Вт <sup>5</sup>   |
|                                           | Рэжым выключэння:                      | Прыблізна 0.2 Вт <sup>3 4</sup> |

<sup>1</sup> Вымераны пры ўключаным інтэрфейсе USB. Спажыванне энергіі злёгку адрозніваецца ў залежнасці ад асяроддзя карыстання ці выпрацоўкі дэталяў.

- <sup>2</sup> (DCP-T300/T500W)
   Пры разрозненні: стандартнае / дакумент: узор друку ISO/IEC 24712.
   (DCP-T700W)
   Пры ўмове ўжывання АПД, разрозненні: стандартнае / дакумент: узор друку ISO/IEC 24712.
- <sup>3</sup> Вымераны ў адпаведнасці са стандартам Міжнароднай электратэхнічнай камісіі (IEC) 62301 у рэдакцыі 2.0.
- <sup>4</sup> Нават калі прылада выключаная, перыядычна яна аўтаматычна ўключаецца для тэхнічнага абслугоўвання друкавальнай галоўкі, а потым аўтаматычна выключаецца.
- <sup>5</sup> Усе сеткавыя парты актывізуюцца і падключаюцца, згодна з Рэгламентам Камісіі (ЕС) № 801/2013. (DCP-T500W/T700W)

Каб уключыць ці выключыць бесправадное сеткавае падлучэнне, націсніце Меню > Network (Сетка) > WLAN Enable (Уключыць беспр мясц сетку) > On (Укл) ці Off (Выкл). (Для выбару параметраў неабходна націснуць ▲ ці ▼ і кнопку ОК.)

# Дадатковая інфармацыя

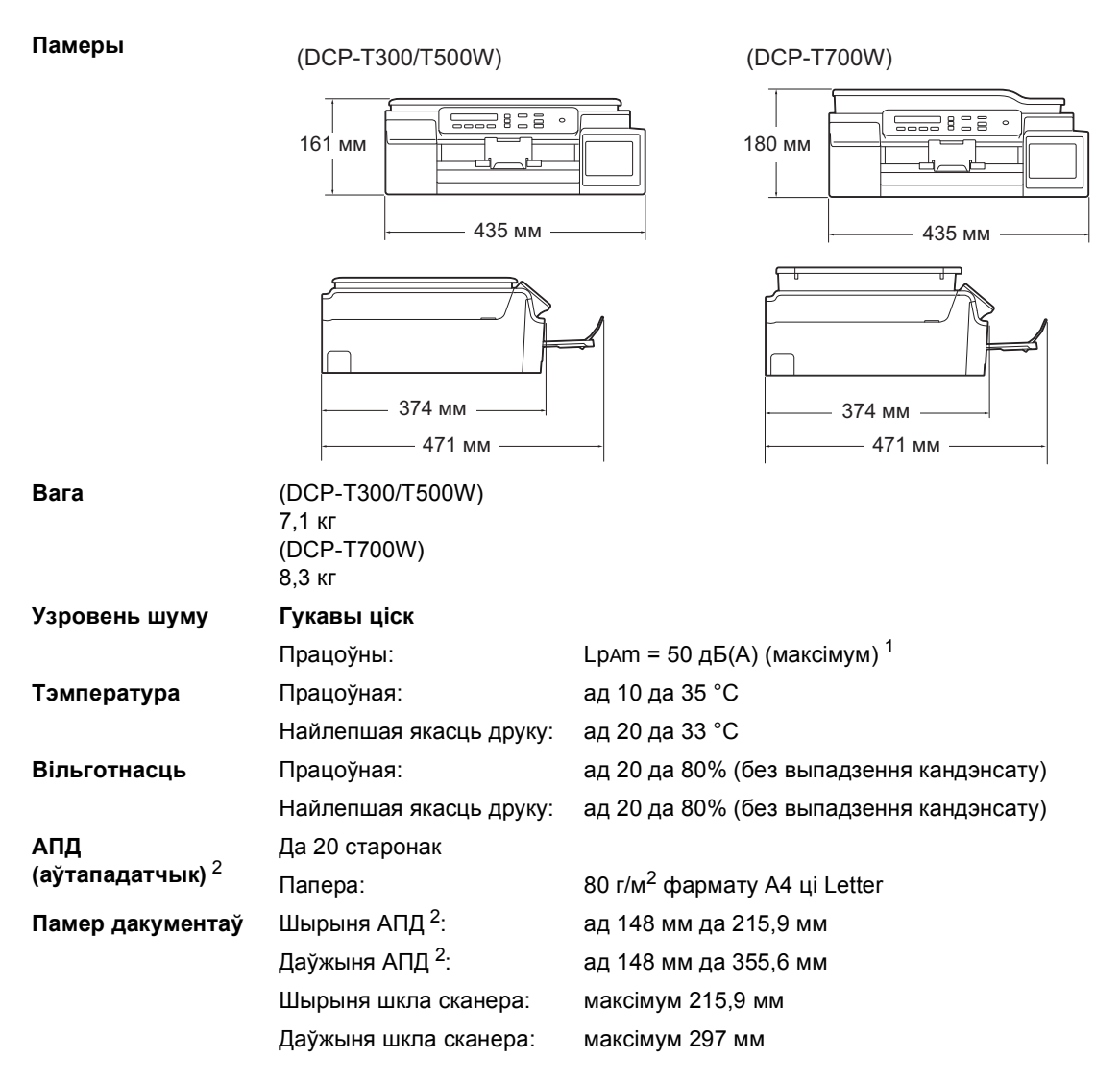

<sup>1</sup> Шум залежыць ад умоў друку.

<sup>2</sup> Толькі для DCP-T700W

### Гандлёвыя знакі

Microsoft, Windows, Windows Vista, Windows Server і Internet Explorer з'яўляюцца зарэгістраванымі гандлёвымі знакамі ці гандлёвымі знакамі карпарацыі Майкрасофт (Microsoft Corporation) у Злучаных Штатах Амерыкі і/ці іншых краінах.

Apple, Macintosh, Mac OS і OS X з'яўляюцца гандлёвымі знакамі кампаніі Apple Inc., зарэгістраванымі ў Злучаных Штатах Амерыкі і іншых краінах.

Adobe і Reader з'яўляюцца зарэгістраванымі гандлёвымі знакамі ці гандлёвымі знакамі кампаніі Adobe Systems Incorporated у Злучаных Штатах Амерыкі і/ці іншых краінах.

AOSS з'яўляецца гандлёвым знакам кампаніі Buffalo Inc.

Wi-Fi i Wi-Fi Protected Access з'яўляюцца зарэгістраванымі гандлёвымі знакамі аб'яднання Wi-Fi Alliance.

WPA, WPA2, Wi-Fi Protected Setup і лагатып Wi-Fi Protected Setup з'яўляюцца гандлёвымі знакамі аб'яднання Wi-Fi Alliance. Android з'яўляецца гандлёвым знакам кампаніі Google Inc. Выкарыстанне гэтага гандлёвага знака ажыццяўляецца з дазволу кампаніі Google.

Firefox з'яўляецца зарэгістраваным гандлёвым знакам кампаніі Mozilla Foundation.

Усе кампаніі, праграмнае забеспячэнне якіх згадваецца ў дадзенай інструкцыі, маюць уласныя ліцэнзійныя пагадненні для выкарыстання праграмнага забеспячэння, якое ім належыць.

Любыя гандлёвыя назвы і назвы прадуктаў кампаній, якія сустракаюцца на прадуктах Brother, у спадарожных дакументах і любых іншых матэрыялах, з'яўляюцца гандлёвымі знакамі ці зарэгістраванымі гандлёвымі знакамі адпаведных кампаній.

#### Складанне і публікацыя

Дадзеная інструкцыя складзеная і апублікаваная пад наглядам кампаніі Brother Industries, Ltd. і ўключае ў сябе апошнія апісанні і тэхнічныя характарыстыкі вырабу.

Змест дадзенай інструкцыі і характарыстыкі дадзенага вырабу могуць быць змененыя без папярэджання.

Кампанія Brother захоўвае за сабой права ўносіць змены ў змешчаныя ў дадзенай інструкцыі тэхнічныя характарыстыкі і матэрыялы без папярэджання і не нясе адказнасці за страты (у тым ліку ўскосныя), нанесеныя ў сувязі з выкарыстаннем прадстаўленых матэрыялаў, уключаючы, апроч іншага, тыпаграфскія і іншыя памылкі, звязаныя з дадзенай публікацыяй.

### Аўтарскае права і ліцэнзія

©2015 Brother Industries, Ltd. Усе правы захаваныя.

Камплект пастаўкі дадзенага прадукту ўключае праграмнае забеспячэнне, распрацаванае наступнымі вытворцамі: ©1983-1998 PACIFIC SOFTWORKS, INC. УСЕ ПРАВЫ ЗАХАВАНЫЯ.

©2008 Devicescape Software, Inc. Усе правы захаваныя.

Камплект пастаўкі дадзенага прадукту ўключае праграмнае забеспячэнне "KASAGO TCP/IP", распрацаванае кампаніяй ZUKEN ELMIC,Inc.

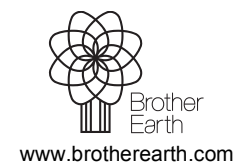

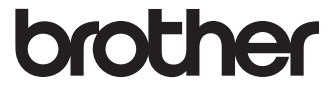